○ブラウザ(対応3)から入って,画面が真っ暗だったり、音が聞こえなかったりする場合の対処法。 ①URL の左の南京錠マークをクリックして、カメラとマイクが許可になっているか確認してください。なって いなかったら、許可にしてください。

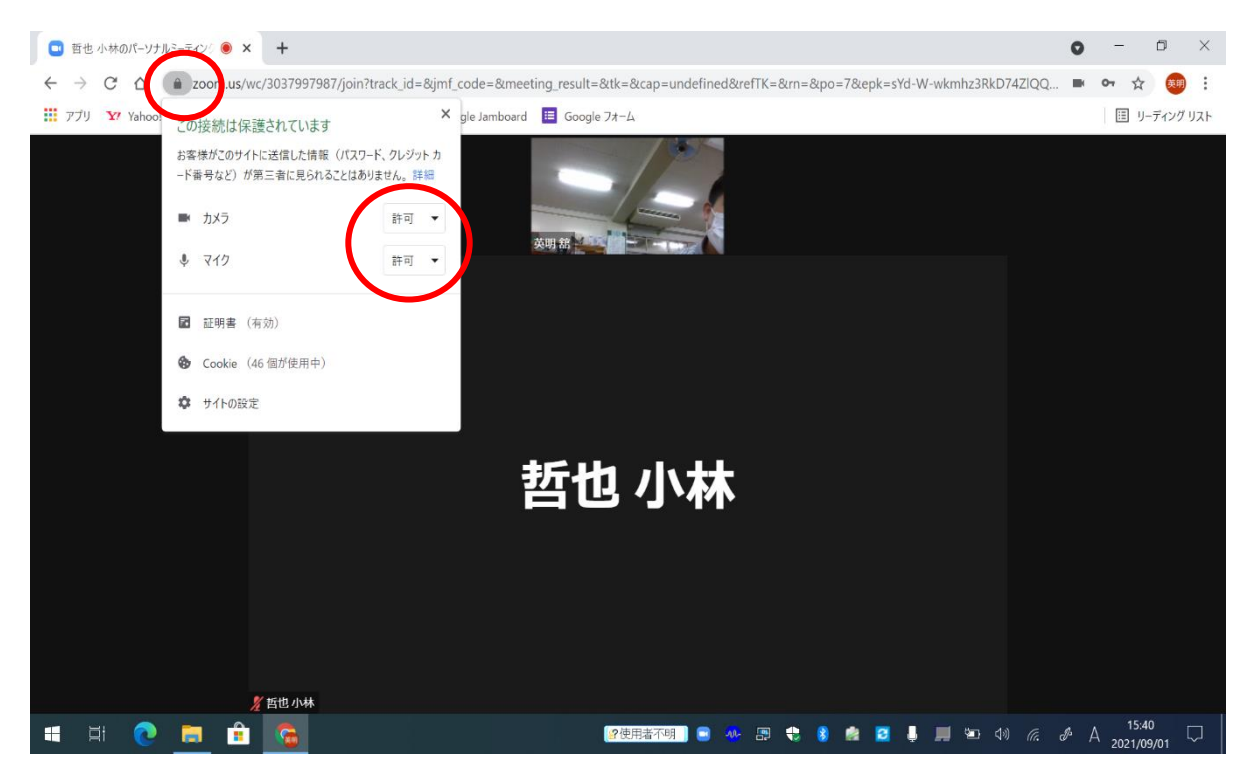

②URL 右のカメラマークをクリックして、「<u>https://zoom.us</u>によるカメラとマイクへのアクセスを引き続き許可 する」にチェックを入れてください。

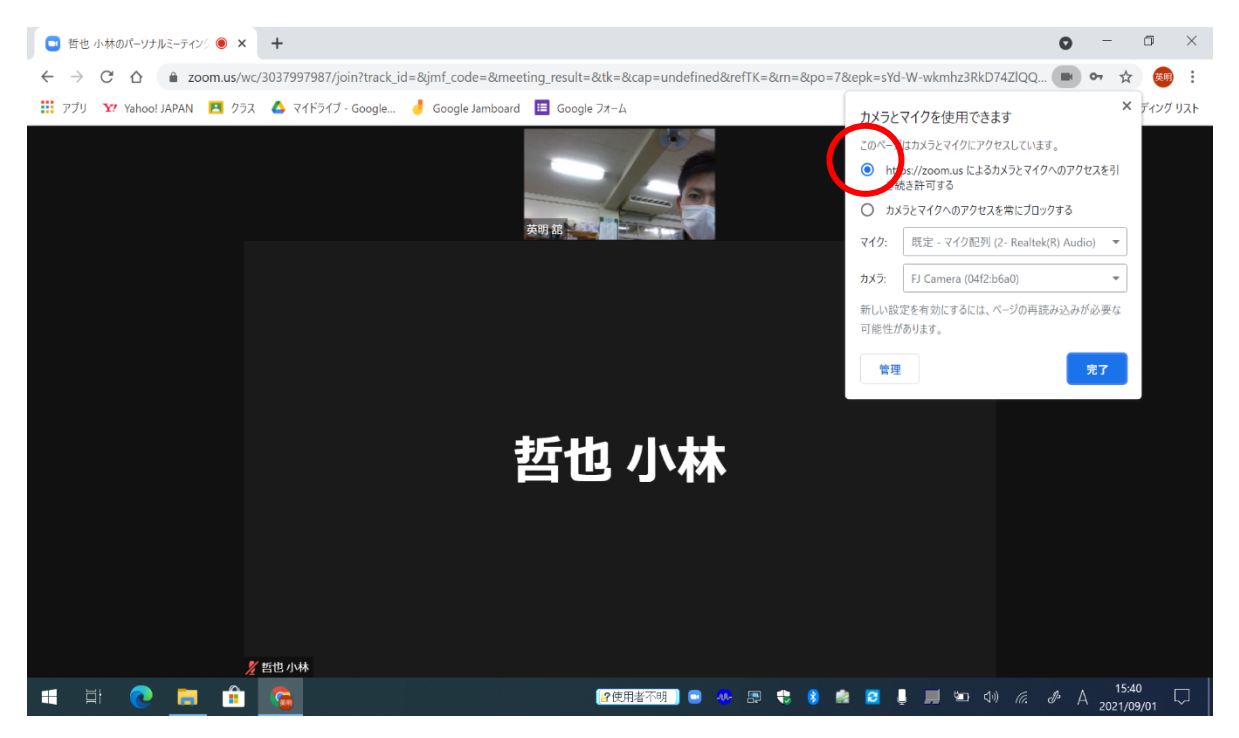

※①②のどちらを試しても解決しない場合、ZOOMを退出せずに時間をおいてください。